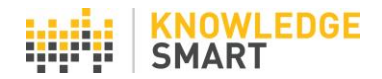

## **TEST INVITES HISTORY**

KS admins can view a full list of sent test invites, including test status, on the **Invites > History** page.

| Test Survey Skills | Invite history - all invites |               |              |                             |                                          |                | Bristo         | Bristol Design 🔻 |            |      |  |
|--------------------|------------------------------|---------------|--------------|-----------------------------|------------------------------------------|----------------|----------------|------------------|------------|------|--|
| Home               | All Invitor                  | ¥             |              |                             | Support invite data to COV               |                | Doc            | and invitor      | Del        | lata |  |
| Library            | Show coards                  |               |              |                             | export invite data to CSV                | Exterio invite | es Re-S        | end invites      | De         | ele  |  |
| Invites            | Show search                  | 1 Show dyn    | anne groups  |                             |                                          |                |                |                  |            |      |  |
| Invite users       | All you                      | r invi        | tes          |                             |                                          |                |                |                  | (          | ?    |  |
| History            | Total invites: 3             |               |              |                             |                                          |                |                |                  |            |      |  |
| Results            | KS<br>username               | First<br>name | Last<br>name | Email                       | Test name                                | Sent<br>date   | Expiry<br>date | Status           | (          |      |  |
| Users              | PabloPicasso                 | Pablo         | Picasso      | pablo.picasso@mycompany.com | Revit for Structures 2020 - Exam         | 22 May         |                | Completed        | <b>B</b> ( |      |  |
| Settings           | PabloPicasso                 | Pablo         | Picasso      | pablo.picasso@mycompany.com | Revit for Structures 2020 - Advanced     | 21 May         |                | In               | <b>B</b> ( |      |  |
| Accounts           | PabloPicasso                 | Pablo         | Picasso      | pablo.picasso@mycompany.com | (I) (13595)<br>Revit for Structures 2020 | 2020<br>21 May |                | Completed        | <b>i</b>   |      |  |

Use the account dropdown menu to view individual accounts or all linked accounts.

| Invite history - all invites      |                           | l              | Bristol Design  | •      |
|-----------------------------------|---------------------------|----------------|-----------------|--------|
| All Invites 🔻                     | Export invite data to CSV | Extend invites | Re-send invites | Delete |
| Show search   Show dynamic groups |                           |                |                 |        |

Use the **Filter by invite status** tool to sort the view for all sent invites, into 3 groups: Not Started / In Progress / Completed. Essay questions have a 'Pending' status, which requires them to be manually marked.

| Test Survey Skills | Invite History - All Invites |                           | KS Demo                    | ٣           |
|--------------------|------------------------------|---------------------------|----------------------------|-------------|
| Home               |                              |                           |                            |             |
| Library            | All Invites                  | Export invite data to CSV | Extend invites Re-send inv | Ites Delete |
| Invites            | Not Started                  |                           |                            |             |
| Invite users       | In Progress Vites            |                           |                            | ?           |
| History            | Completed                    |                           |                            |             |
| Results            | Pending                      | Test source               | Cart Engine Status         |             |
| Users              | name Email                   | rest name                 | date date                  |             |

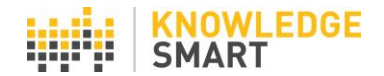

Search your invites by selecting the **Show search** link and entering your search parameters in the relevant fields. Then hit the **Search** button to filter your data.

| Test Survey Skills | Invite History - All Invites      |                           | KS Demo 🔻             |
|--------------------|-----------------------------------|---------------------------|-----------------------|
| Home               |                                   | Export invite data to CSV | Extend invites Delate |
| Library            | Hide search   Show dynamic groups |                           | Excito invites Perce  |
| Invites            | Search                            |                           |                       |
| Invite users       | First name Last name              | Test name                 | Sent date             |
| History            | Email Test ID                     | Username                  | Invite Status         |
| Results            | Search Return to all your invites |                           | Received invite       |
| Users              |                                   |                           |                       |

Create dynamic groups of your invites, by clicking **Show dynamic groups** and applying the relevant filters from the values captured in your user datafields.

| Test Survey Skills | Invite History - All Invites                                                 |                         | K                        | S Demo          | •      |
|--------------------|------------------------------------------------------------------------------|-------------------------|--------------------------|-----------------|--------|
| Home               | All Invites                                                                  | Export invite data to C | SV Extend invites        | Re-send invites | Delete |
| Library            | Show search   <u>Hide dynamic groups</u>                                     |                         |                          | ne sena innees  | belete |
| Invites            | Dynamic Group                                                                |                         |                          |                 |        |
| Invite users       | View dynamic group: All your invites  Save Group                             | New Group               | Rename Group             | Delete Group    |        |
| History            |                                                                              |                         |                          |                 |        |
| Results            | Office: Team:<br>[All values ▼ [All values]                                  | ¥                       | Job Title:<br>All values | Ŧ               |        |
| Users              | Industry Discipline: Work sector expenence: All values Test name: All values | ٣                       | All user statuses        | Ŧ               |        |
| Settings           | All Values Y                                                                 |                         |                          |                 |        |

Sent invites data can be exported to CSV for further analysis.

| Test Survey Skills | Invite History - All Invites       |                           | KS Demo                        | •      |
|--------------------|------------------------------------|---------------------------|--------------------------------|--------|
| Home               | All Jovitos V                      | Export invite data to CSV | Extend invitor Do cond invitor | Doloto |
| Library            | Chew search   Chew dwarmin arrung  | Export invite data to CSV | Extend invites                 | Delete |
| Invites            | Show search   Show oviramic groups |                           |                                |        |

Re-send multiple invites at the same time, by selecting the relevant invite(s) using the check box(es) and clicking the **Re-send invites** button.

| Test Survey Skills | Invite History - All Invites             |                                       | KS Demo 🔻                                  |
|--------------------|------------------------------------------|---------------------------------------|--------------------------------------------|
| Home               |                                          | Expect invite data to COV             | Futured invites - De constitution - Delate |
| Library            | All Invites                              | Extend invites Re-send invites Delete |                                            |
| Invites            | Show search   <u>Show dynamic groups</u> |                                       |                                            |

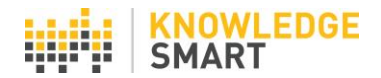

Delete multiple invites at the same time, by selecting the relevant invite(s) using the check box(es) and clicking the **Delete** button.

| Test Survey Skills | Invite History - All Invites      |                           | KS Demo                            | ¥  |
|--------------------|-----------------------------------|---------------------------|------------------------------------|----|
| Home               |                                   | Export invite data to CSV | Extend invites Desend invites Date | to |
| Library            | Show search   Show dynamic groups | Export invite data to CSV |                                    |    |
| Invites            |                                   |                           |                                    |    |

Change the expiry date for one or more invites, by selecting the relevant invite(s) using the check box(es) and clicking the **Extend invites** button.

| Test Survey Skills | Invite History - All Invites      |
|--------------------|-----------------------------------|
| Home               | All Invites T                     |
| Library            | Show search   Show dynamic groups |
| Invites            |                                   |
|                    | 4 Nov 2020                        |
|                    | Su Mo Tu We Th Fr Sa              |
|                    | 26 27 28 29 30 1 2                |
|                    | 3 4 5 6 7 8 9                     |
|                    | 17 18 19 20 21 22 23              |
|                    | 24 25 26 27 28 29 30              |
|                    | 31 1 2 3 4 5 6                    |
|                    | Ente Today: May 19, 2020 e        |
|                    | 20 May 2020                       |
|                    | So Way 2020                       |
|                    |                                   |
|                    |                                   |
|                    | Cancel Save                       |
|                    |                                   |
|                    |                                   |

Use the **Resume Session** tool, to log back into user test sessions.

| Users                | KS username | First<br>name | Last name | Email                         | Test name                                                 | Sent<br>date      | Expiry<br>date | Status         |          |                |
|----------------------|-------------|---------------|-----------|-------------------------------|-----------------------------------------------------------|-------------------|----------------|----------------|----------|----------------|
| Settings<br>Accounts | JohnSmith   | John          | Smith     | john.smith@xyz.com            | Revit for Architecture 2020<br>Fundamentals (I) (12031)   | 18<br>May<br>2020 |                | In<br>Progress | <b>i</b> | Resume Session |
|                      | RoryVance   | Rory          | Vance     | rory.vance@knowledgesmart.net | Adobe Photoshop for<br>occasional users (2019)<br>(12560) | 16<br>May<br>2020 |                | Not<br>Started |          |                |

User the column headers to re-order the data on the page.

| KS<br>username | First<br>name | Last<br>name | Email                       | Test name                                             | Sent<br>date   | Expiry<br>date | <mark>Status</mark> |   |  |
|----------------|---------------|--------------|-----------------------------|-------------------------------------------------------|----------------|----------------|---------------------|---|--|
| PabloPicasso   | Pablo         | Picasso      | pablo.picasso@mycompany.com | Revit for Structures 2020 - Exam<br>(14476)           | 22 May<br>2020 |                | Completed           | 3 |  |
| PabloPicasso   | Pablo         | Picasso      | pablo.picasso@mycompany.com | Revit for Structures 2020 - Advanced<br>(I) (13595)   | 21 May<br>2020 |                | In<br>Progress      |   |  |
| PabloPicasso   | Pablo         | Picasso      | pablo.picasso@mycompany.com | Revit for Structures 2020<br>Fundamentals (I) (12059) | 21 May<br>2020 |                | Completed           | 5 |  |